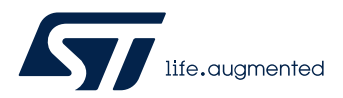

## LAT1094

## Local Application Tips

STM32GUI\_使用 TouchGFX 动态图片功能实现动态更换表盘背景功能

关键字:TouchGFX, GUI, 动态图片, 更换表盘背景

# 1. 引言

自从 2013 年第一款**侧**重于 GUI 应用的 STM32F429x【搭载 Chrom-ART 图形加速和 LTDC 控制器】开始, ST 提供了 STM32MCU + X-Cube-TouchGFX 一站式 GUI 开发平台, 越来越多的客户使用 STM32 + TouchGFX 开发智能手表/ 智能家居控制面板等嵌入式**设备**.

**对**于智能手表**应**用,由于可以通**过**无**线**方式与手机**进**行通信,因此**动态**表**盘**背景更新也成**为**一个很好增加用**户**体验的功能(如可以根据**节**日更新表**盘**背景).

下面我们用一个例程来介绍下如何使用 TouchGFX 动态位图来实现这一个功能.

## 2. 例程开发步骤如下

## 2.1 开发环境安装 :

- TouchGFX4.16.1 (本文使用 4.16.1 举例,其他版本操作过程相同)
  - 环境安装请参考网址: https://support.touchgfx.com/docs/introduction/installation
- VSCode
- STM32H7B3 探索板

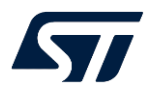

## 2.2 例程设计流程

2.2.1.打开 TouchGFX Designer 4.16.1:

| Image:                                                                                                    |               |
|----------------------------------------------------------------------------------------------------|---------------|
|                                                                                                    | 4.16.1        |
| This is licensed software. Any use hereof is restricted by and subject to the applicable li<br>See "About/Legal Notice" for further information. | icense terms. |

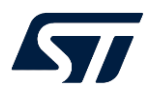

## 2.2.2 选择 STM32H7B3 探索板,生成工程:

| MY APPLICATIONS                                                                        | ONLINE APPLICATIONS                    |                    |  |  |
|----------------------------------------------------------------------------------------|----------------------------------------|--------------------|--|--|
| Create New Application                                                                 | n                                      |                    |  |  |
| APPLICATION NAME                                                                       | APPLICATION DIRECTORY                  | 1                  |  |  |
| hello-tgfx4161-h7b3dk-dynamicbitmap                                                    | C:\TouchGFXProjects                    |                    |  |  |
| APPLICATION TEMPLATE                                                                   | UI TEMPLATE                            |                    |  |  |
| STM32H7B3I DK<br>by STMicroelectronics (v3.0.5)                                        | Blank UI<br>by STMicroelectronics (v2. | 0.0)               |  |  |
| Board Name<br>STM32H7B3I-DK<br>Operating System<br>FreeRTOS<br>Resolution<br>480 x 272 |                                        |                    |  |  |
| COLOR DEPTH                                                                            | WIDTH                                  | HEIGHT             |  |  |
| 24 bit                                                                                 | \$ 480                                 | 272                |  |  |
| CREATE                                                                                 |                                        |                    |  |  |
| www.TouchGFX.com                                                                       | TouchGFX Documentation                 | TouchGFX Community |  |  |

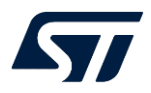

#### 2.2.3 设计界面,依次增加 box/ analogClock / image / button

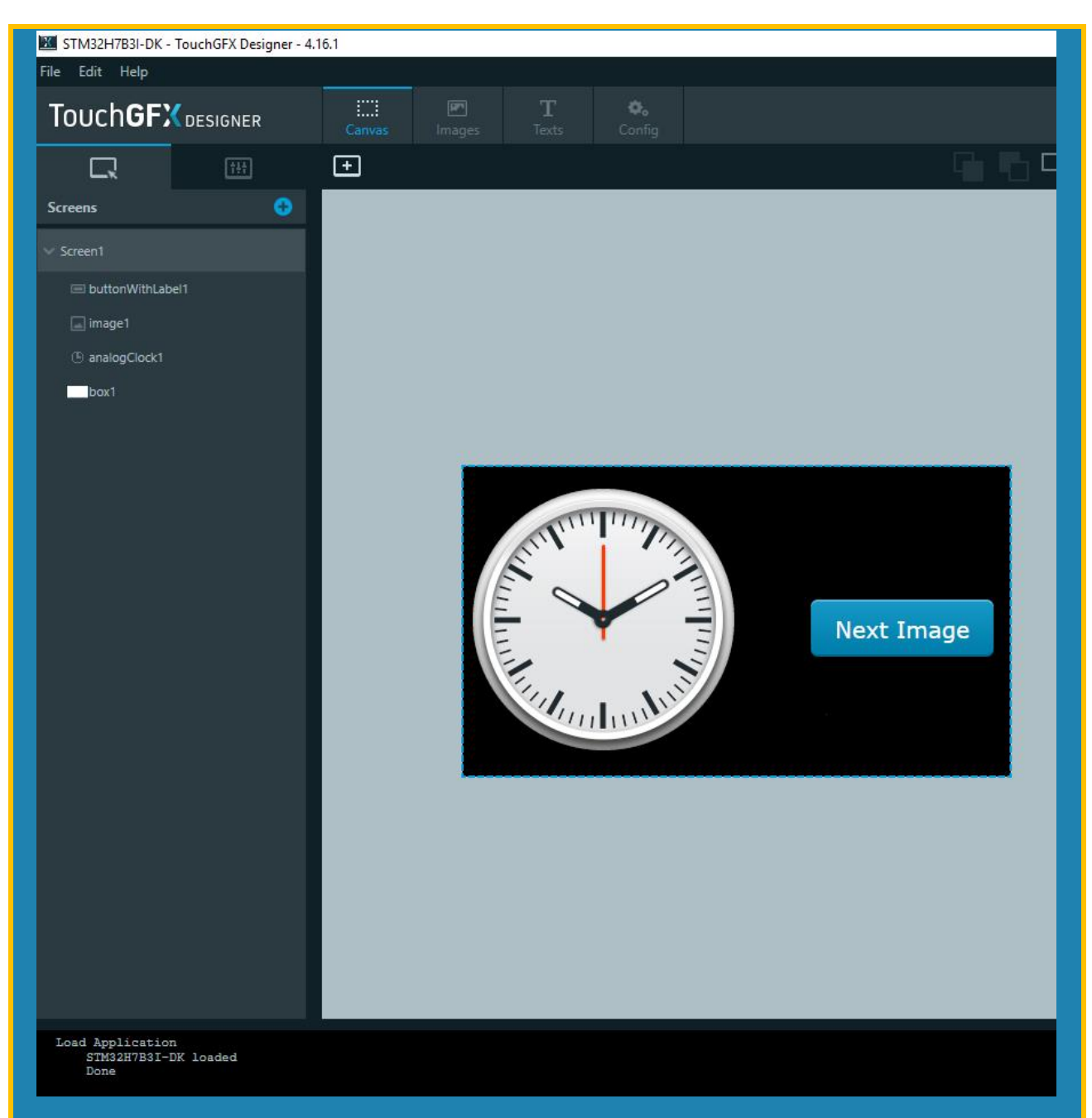

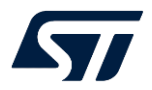

2.2.4 为 button 增加交互,按键按下 call 虚函数 change\_dimage,用于触发更换表盘背景内容事件

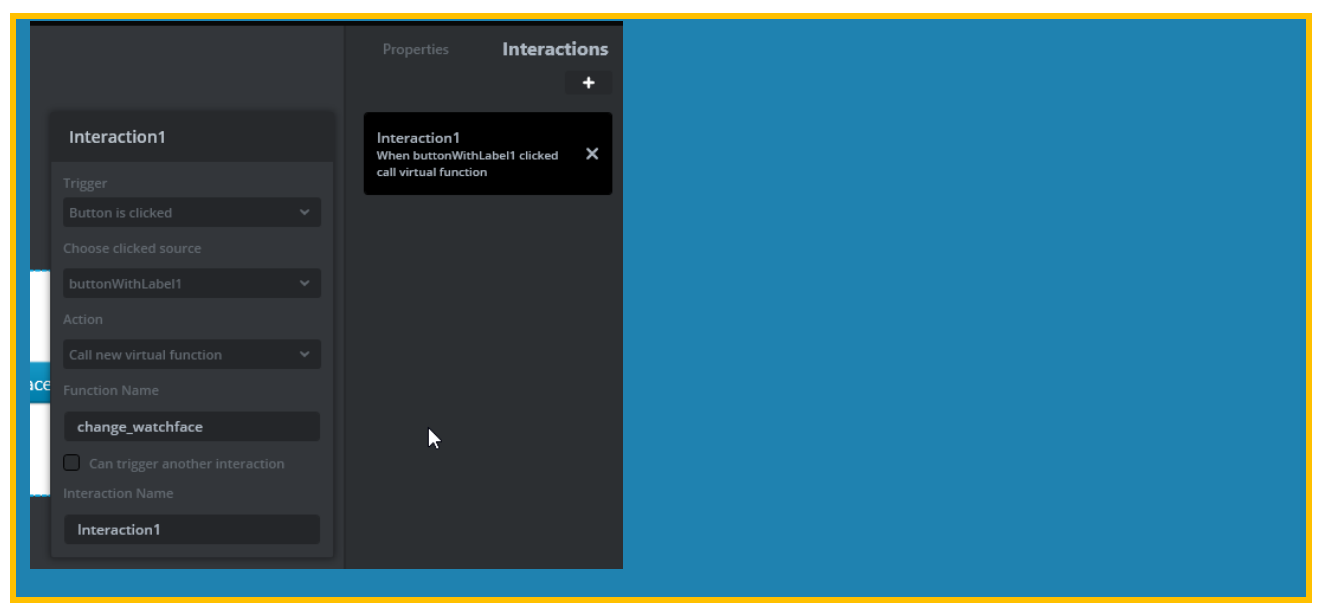

2.2.6 将准备好的表盘图片拖入到 TouchGFX Designer 的 Image 中,并修改图片格式为 RGB888

|   | watch0.png |                 | RGB888 | 233 x 233 |  |
|---|------------|-----------------|--------|-----------|--|
| 0 | watch1.png |                 | RGB888 | 233 x 233 |  |
|   | watch2.png | ExtFlashSection | RGB888 | 233 x 233 |  |

2.2.7 由于创建动态位图时,像素内存从位图缓存中分配。因此,必须先配置位图缓存,然后才能创建动态位图,这是 无法在 TouchGFX 设计器或生成器中完成的手动过程.

1) 使用 vscode 打开代码,添加动态图片相关代码,在 FrontendApplication.cpp 中为动态 Bitmap 申请内存:

- PC 仿真**环**境

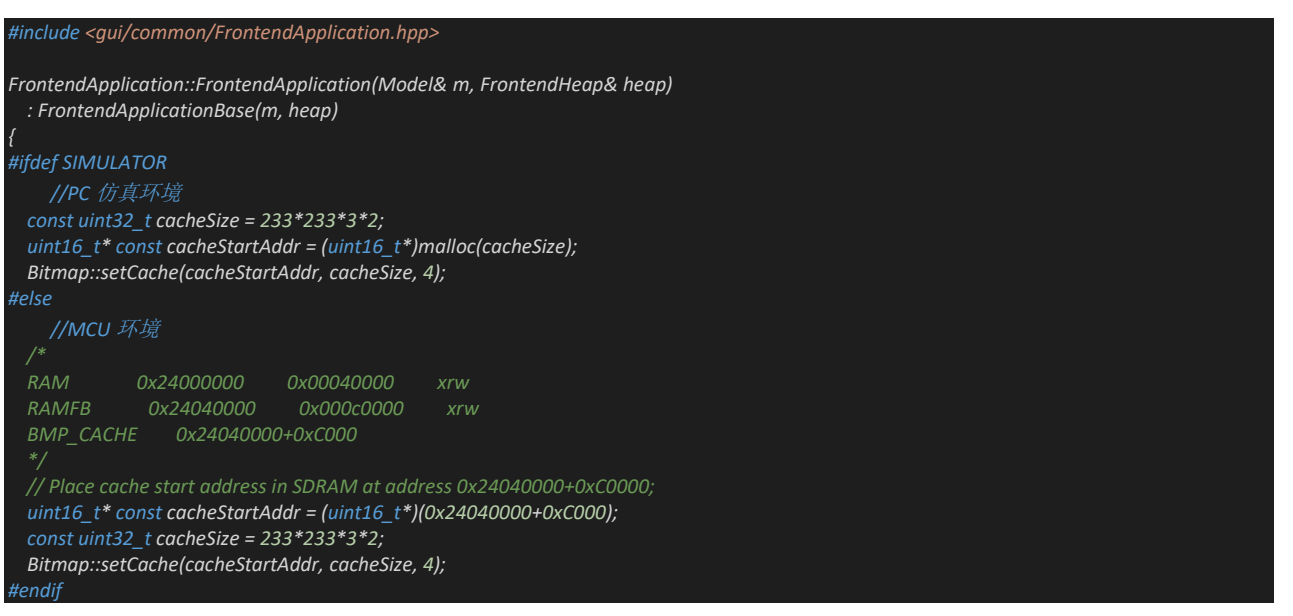

- MCU 环境:

LAT1094 - Rev 1.0

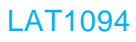

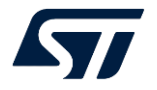

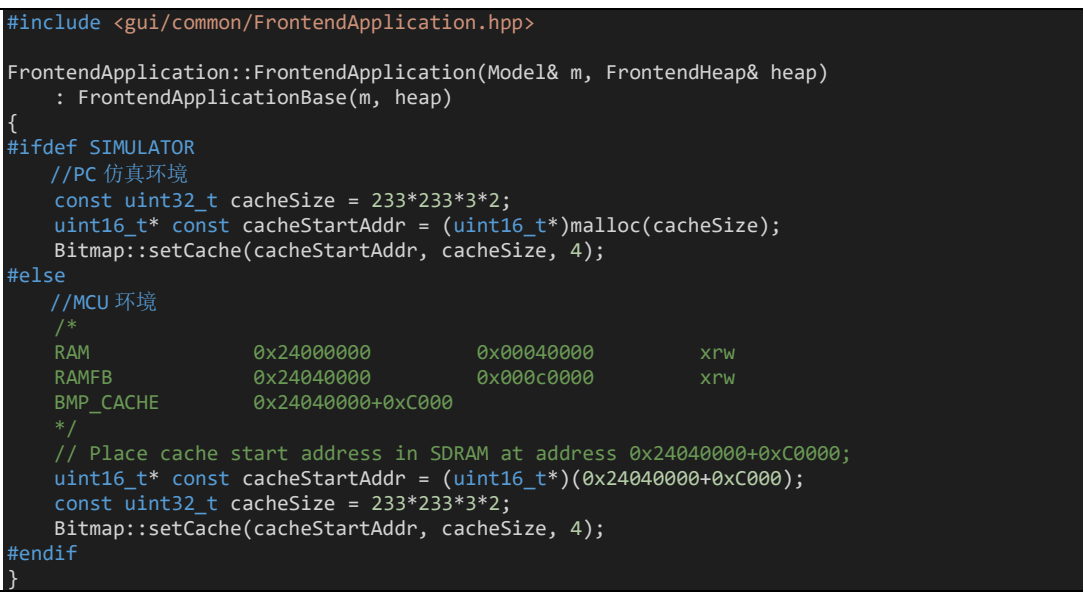

2) 在 Screen1View.hpp 定义变量和虚函数:

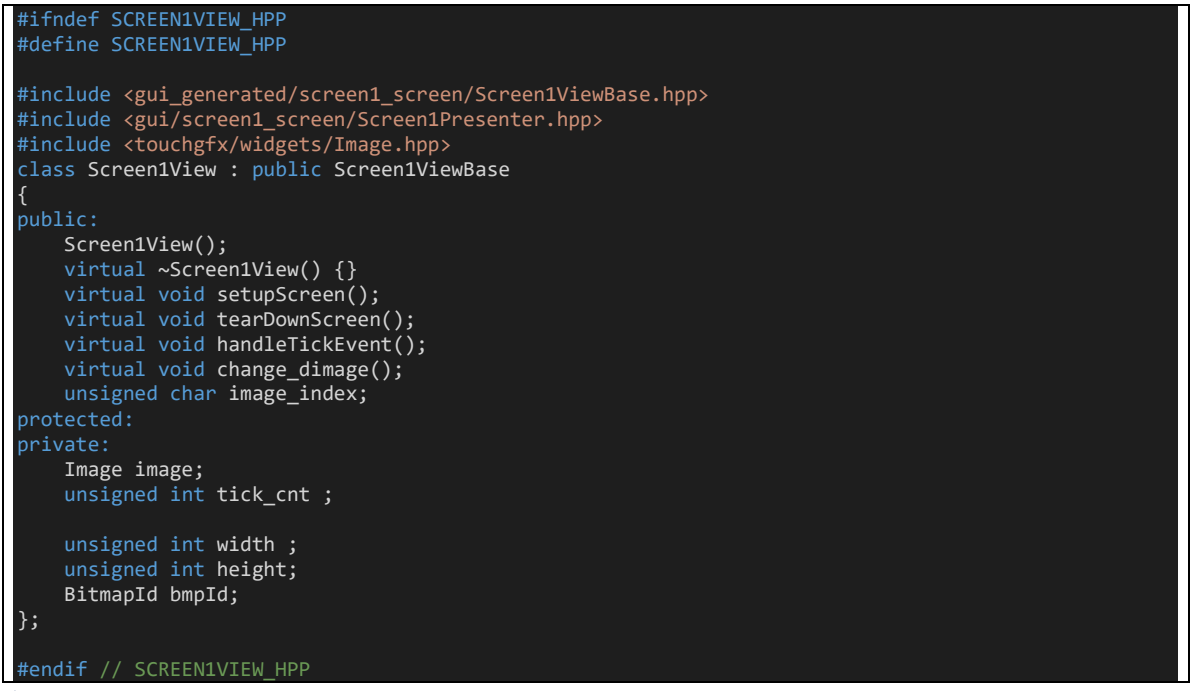

3) 在 Screen1View.cpp 中进入 screen 函数 setupScreen 函数添加创建动态图片,并获得 bmpld,供其他控件调用:

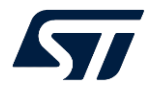

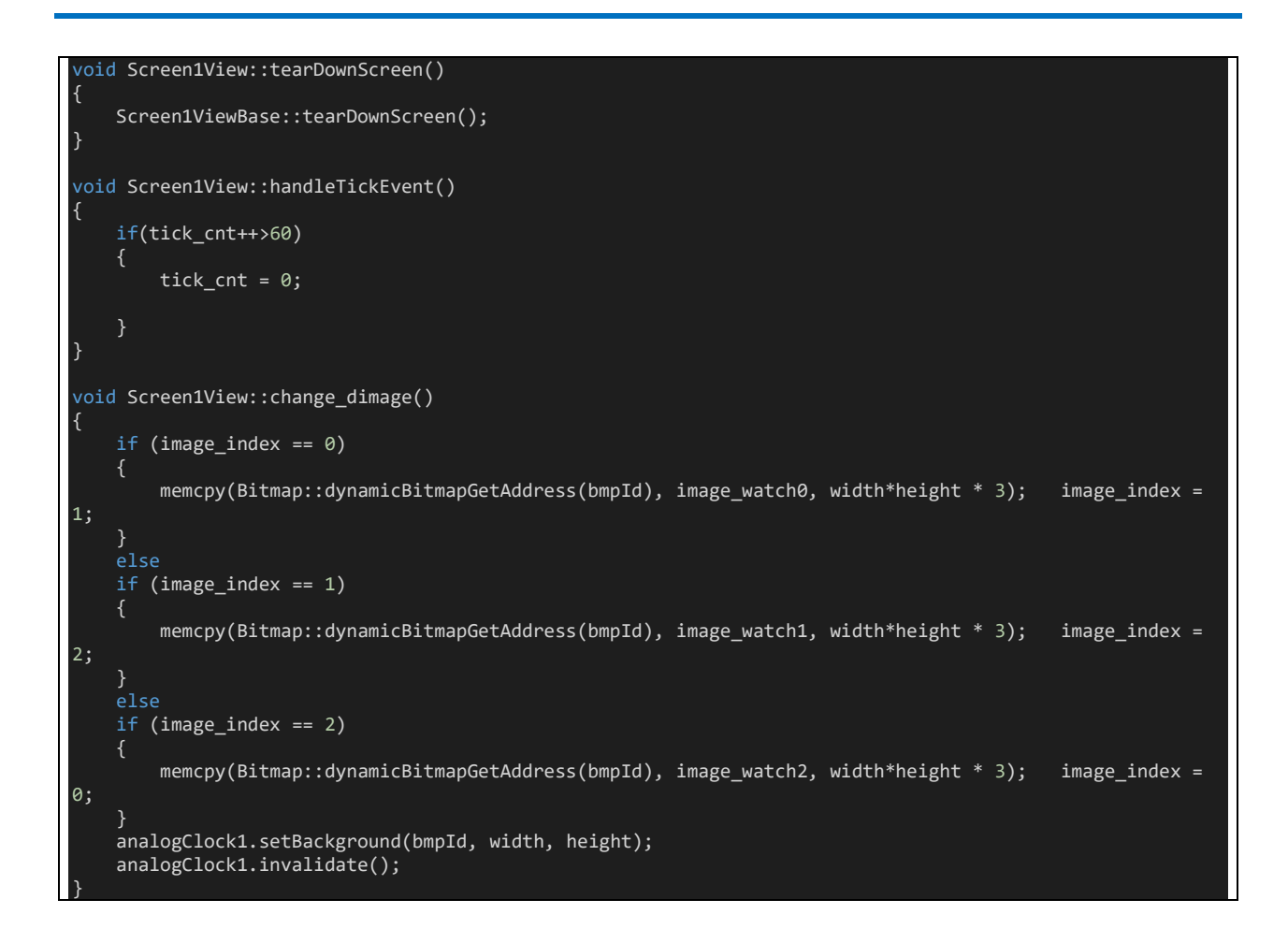

### 2.2.8 编译运行结果如下:

## - PC 仿真环境:

| .默认表盘             | 动态表盘0               |
|-------------------|---------------------|
| STM32H7B3I-DK – X | X STM32H7B3I-DK - X |
| Next Image        | AM PM               |
| 动态表盘1             | 动态表盘 2              |

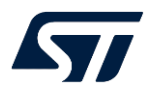

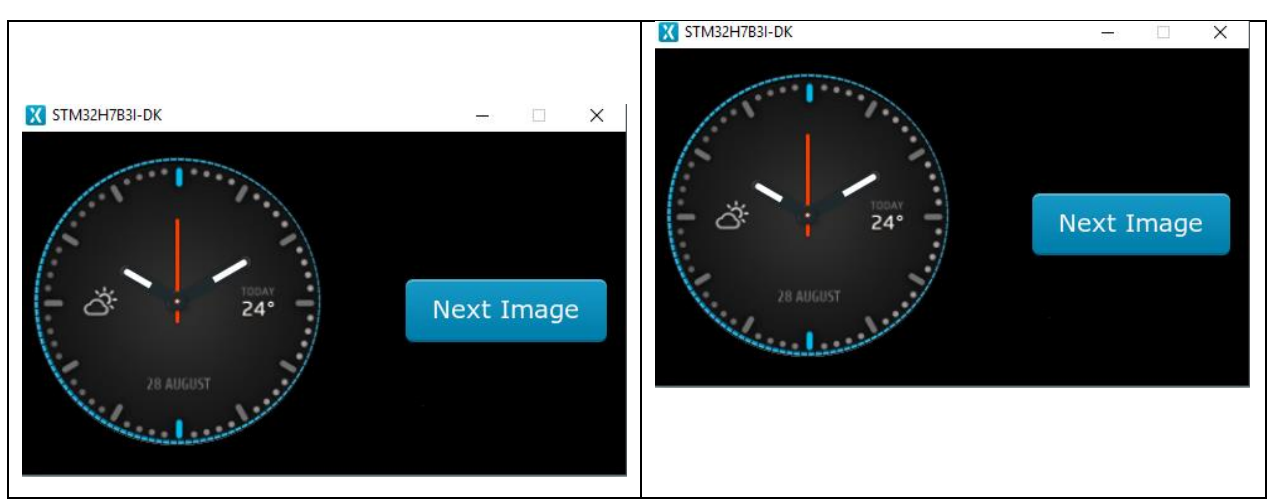

## - MCU 环境:

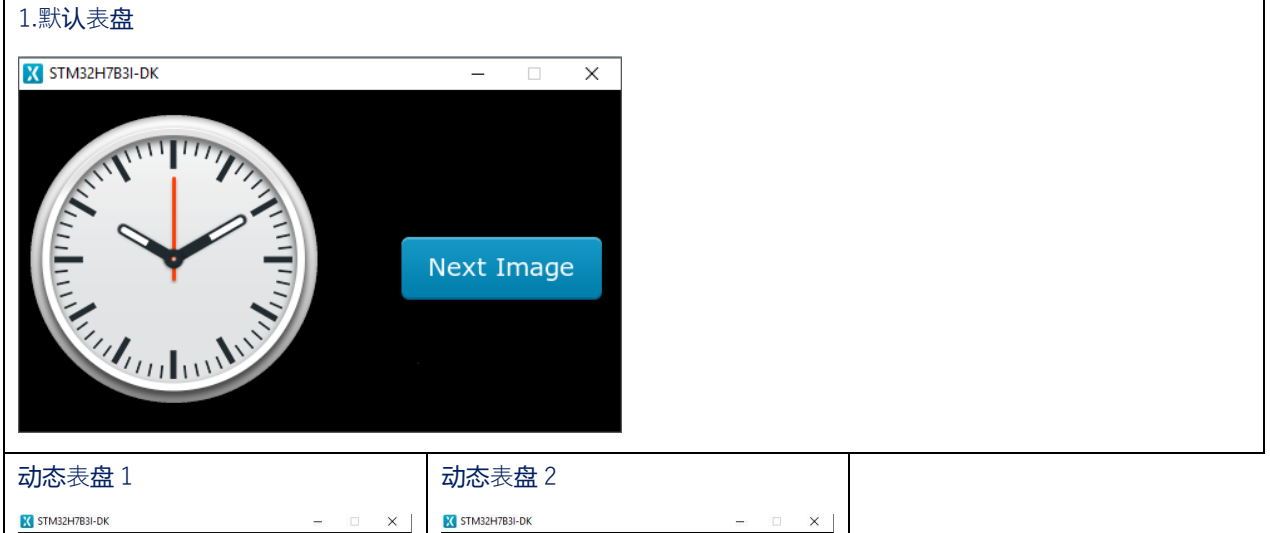

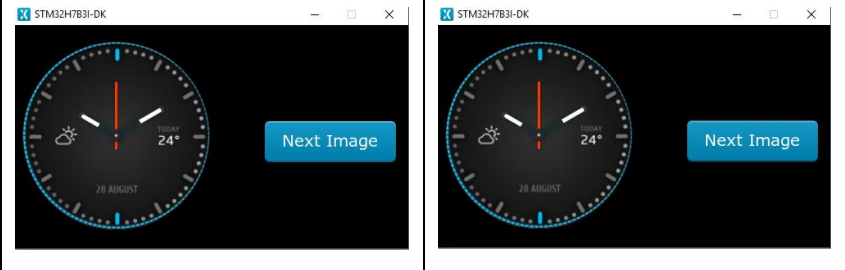

#### 2.小**结**

通过以上的示例我们可以看到,使用 TouchGFX 提供的动态图片功能,很容易就可以实现将一个数据流转换为 TouchGFX 引擎可用的素材,并显示到界面上.

当然,除了可以**实现**离**线**更换表盘,还可以**实现远**程 OTA 为用户推送更多交互体验(如更新壁**纸**/主题)等功能,不断为 终端用户提供更多体验和服务.

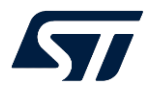

## 版本**历**史

| 日期               | 版本  | 变更   |
|------------------|-----|------|
| 2022 年 04 月 11 日 | 1.0 | 首版发布 |
|                  |     |      |
|                  |     |      |

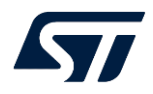

#### 重要通知 - 请仔细阅读

意法半**导**体公司及其子公司("ST")保留随**时对** ST 产品和 / 或本文档进行变更的权利, 恕不另行通知。**买**方在**订货**之前应获取关于 ST 产品的最新信息。 ST 产品的销售依照**订单**确**认时**的相关 ST 销售条款。

买方自行负责对 ST 产品的选择和使用, ST 概不承担与应用协助或买方产品设计相关的任何责任。

ST 不对任何知识产权进行任何明示或默示的授权或许可。

转售的 ST 产品如有不同于此处提供的信息的规定,将导致 ST 针对该产品授予的任何保证失效。

ST 和 ST 徽标是 ST 的商标。若需 ST 商标的更多信息,请参考 www.st.com/trademarks。所有其他产品或服务名称均为其 各自所有者的财产。

本文档是 ST 中国本地团队的技术性文章,旨在交流与分享,并期望借此给予客户产品应用上足够的帮助或提醒。若文中内容存有局限或与 ST 官网资料不一致,请以实际应用验证结果和 ST 官网最新发布的内容为准。您拥有完全自主权是否采纳本文档(包括代码,电路图等)信息,我 们也不承担因使用或采纳本文档内容而导致的任何风险。

本文档中的信息取代本文档所有早期版本中提供的信息。

© 2020 STMicroelectronics - 保留所有权利